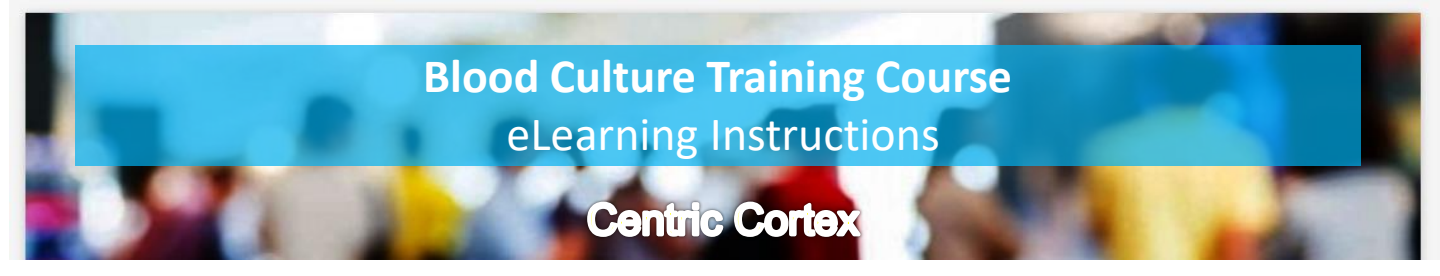

This document is a quick guide to the eLearning that is available for the **Blood Culture Training** course on the Centric Cortex eLearning system, which is accessible from any device.

\*\*\*Note: Google Chrome is recommended for running Centric Cortex\*\*\*

Centric Cortex is the system used for Unity and many other courses, so you may already have an account – there is a **Forgotten Password** link if you need it.

1. Link: <u>https://swbt.premierit.co.uk/login</u> - (if you have an account, log in and skip to step 4). There is also a link on Connect / Corporate Systems.

- 2. Click Register follow the instructions and look out for authorisation email
- 3. Set your password then log into the system as directed on the email
- 4. Click = at the top left and then Library
- 5. Click Mandatory/Other Training, then select Blood Culture Course

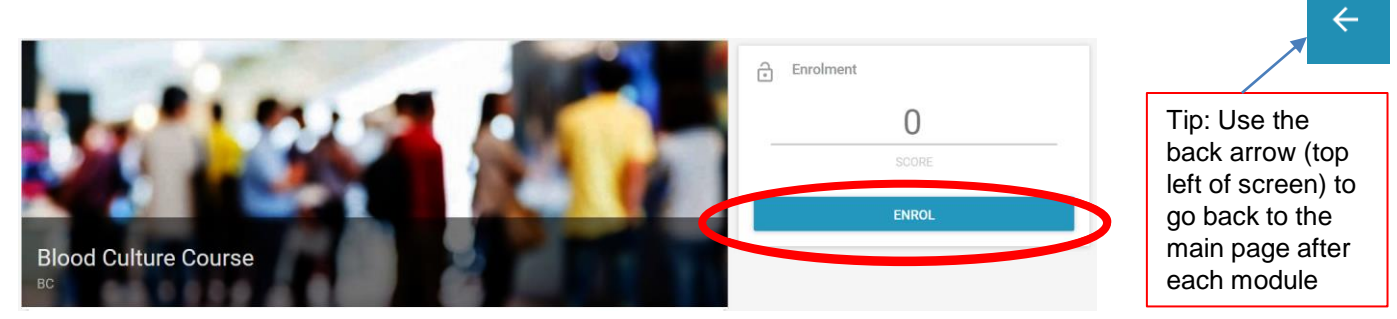

Click **Enrol** at the top right (as circled above) and then scroll down to complete the two modules.

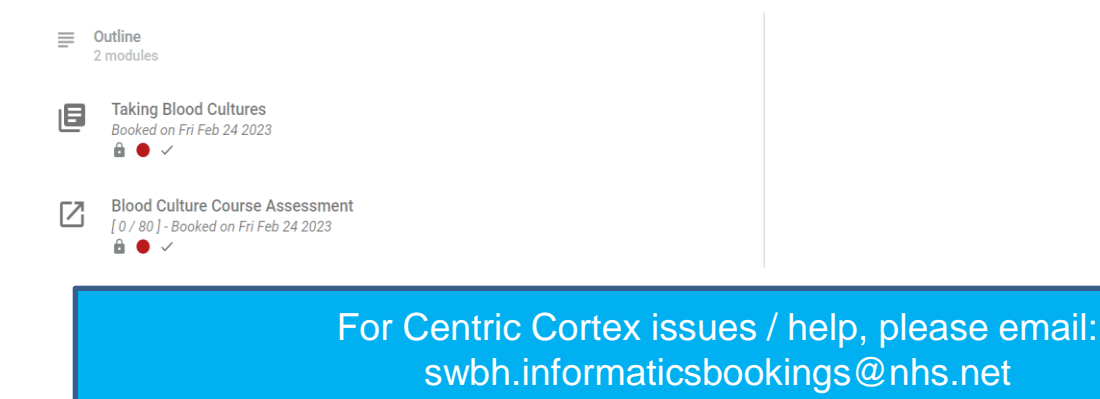